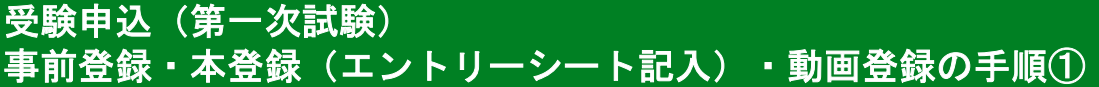

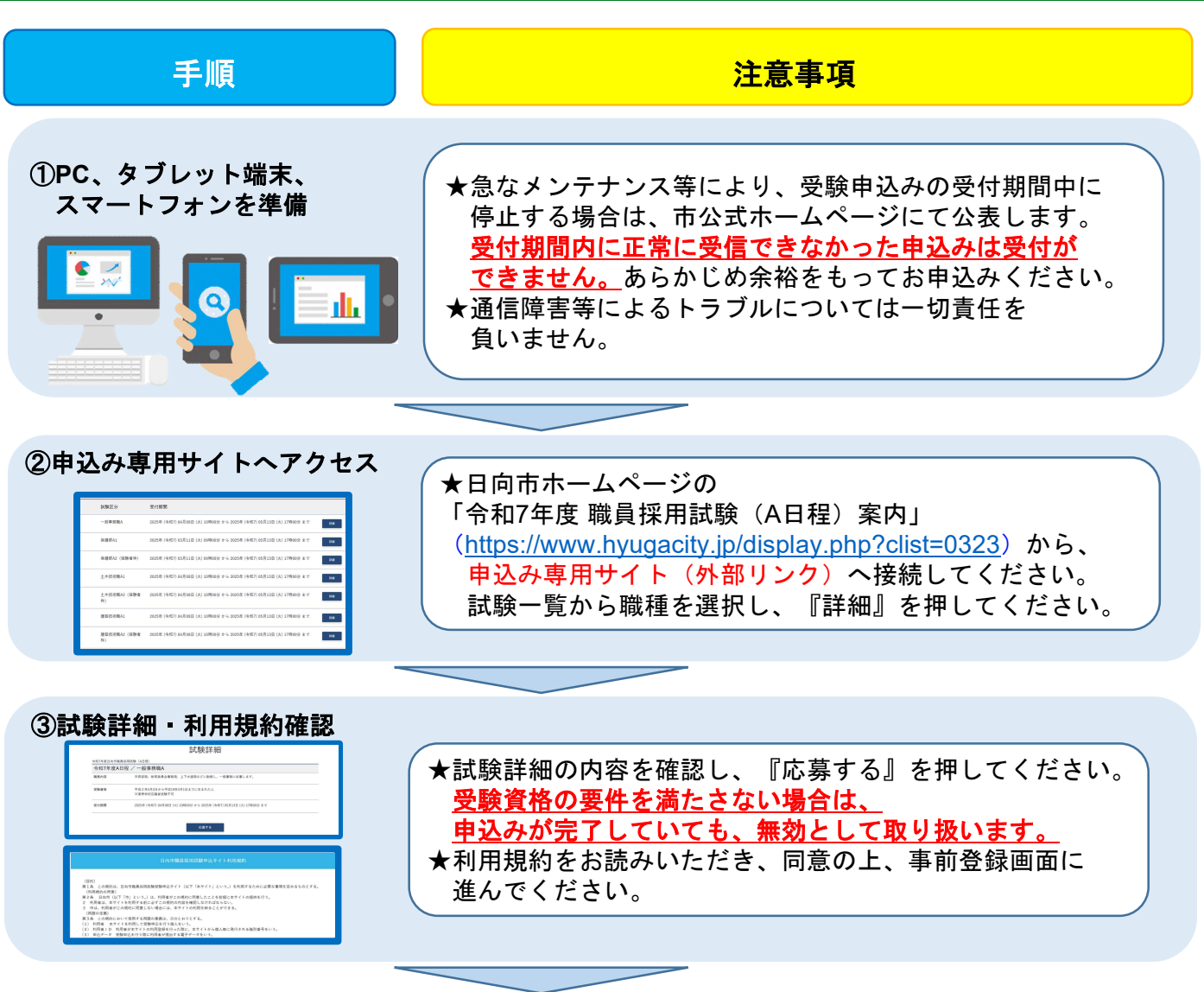

## ④事前登録

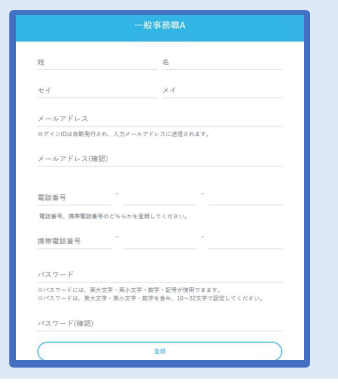

★設問に従い、必要事項を全て入力してください。 入力内容に誤りがないか確認後『登録』を押してください。 パスワードは「本登録」のログイン時等に使用しますので 忘れないように必ずメモをしてください。 パスワードの失念等による申込みの遅滞については、 一切の責任を負いませんので注意してください。 ※登録の途中で一時保存することはできません。登録作業を 中断した場合は最初から入力をし直す必要があります。

## ⑤事前登録完了

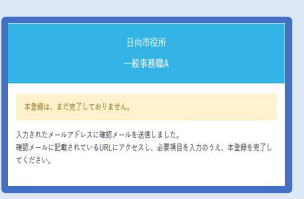

★事前登録で入力したメールアドレスに「エントリーはまだ 完了しておりません」のメールが送付されているか確認 してください。 メール本文中にシステムで自動的に割り当てられた「個人 ID」が記載されていますので、メモをする又はメールを 保存するなどの方法で必ず控えてください。

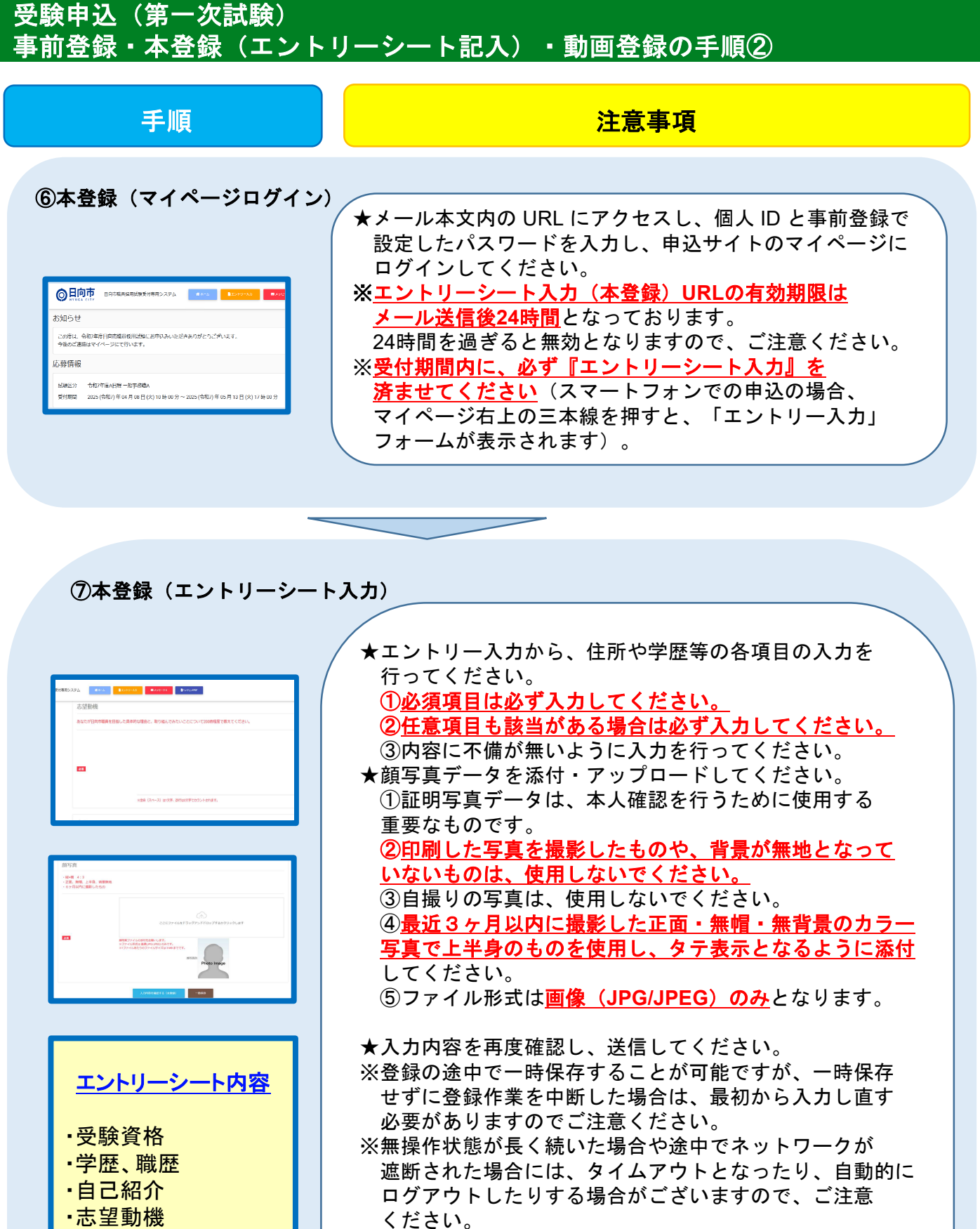

·資格、免許

- •趣味、特技 等
- ·趣味、特技,寺

★エントリーシート入力後、「エントリーシート提出完了 通知」のメールが送付されているか確認してください。 ※募集期間中は、マイページでエントリーシートの修正を することができます。

## 受験申込(第一次試験) 事前登録・本登録(エントリーシート記入)・動画登録の手順③

 ★エントリーシートの登録完了後「録画面接動画登録案内メール」が届きますので、記載されている 専用サイトにアクセスし、案内に従って面接動画の撮影を行い、<u>5月13日(火)17時まで</u>に 動画データをアップロードしてください。
※「録画面接動画登録案内メール」は本登録完了後から数日かかる場合があります。
※カメラ・マイク機能を備えたパソコン又は、スマートフォン等及び、Wi-Fi等のインターネット 環境を各自で準備していただく必要があります。
※動画データのアップロード前に、映像と音声の確認をお願いします。
※申込受付期間内に録画審査用動画の登録が完了しなかった場合は基礎能力試験の受験ができません。
※受付期間中は、24時間申込みを受け付けますが、保守点検作業等のため、システムを停止する場合 があるほか、受付期間終了の直前は、アクセスが集中するおそれがあるので、余裕を持って申込み を行ってください(使用される機器や通信回線上の障害等によるトラブルについては、一切責任を 負いません。)

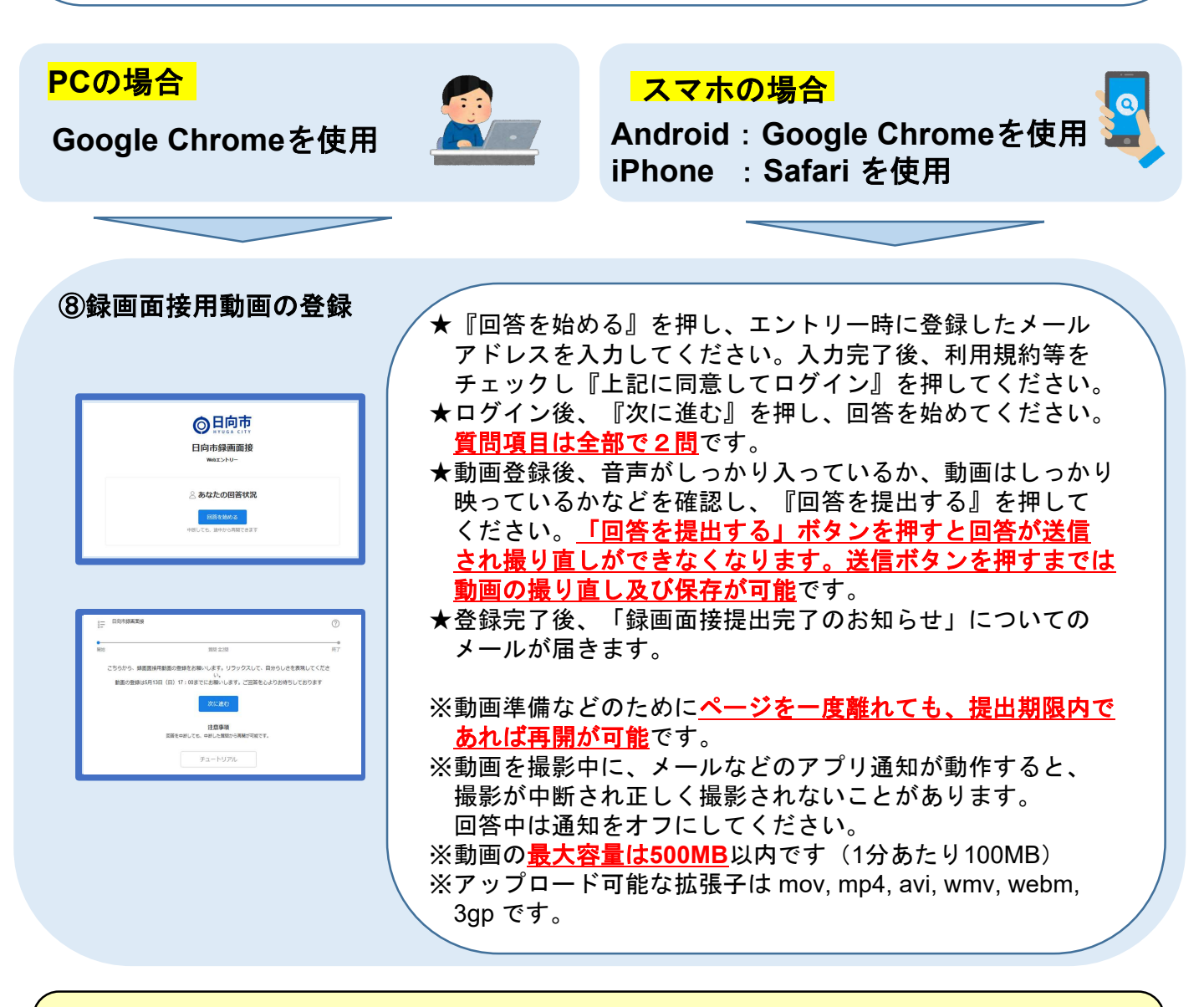

※申込み内容に不備がある場合は、メールまたは電話にて職員課から連絡することがありますので ご注意ください。

※受付期間内であっても月~金(祝日を除く)の午前9時から午後5時以外は、職員課での対応は できません。ご了承ください。

録画動画撮影に関することは、サポートセンターにお問い合わせください。 TEL:03-6630-5339 営業時間:午前 9:00~午後 6:00